# FICHE 2 : créer une grille de pictogramme

# C'est quoi une grille de pictogramme ?

La grille est le **support de création des pictogrammes**. Une grille permet d'organiser / structurer vos pictogrammes.

Avec cette fiche, nous allons vous expliquer comment créer une grille avec CANVA.

# A quoi ressemble une grille?

Voici un exemple de grille complétée avec des pictogrammes alimentaires

avec la base de données ARASAAC. https://arasaac.org/

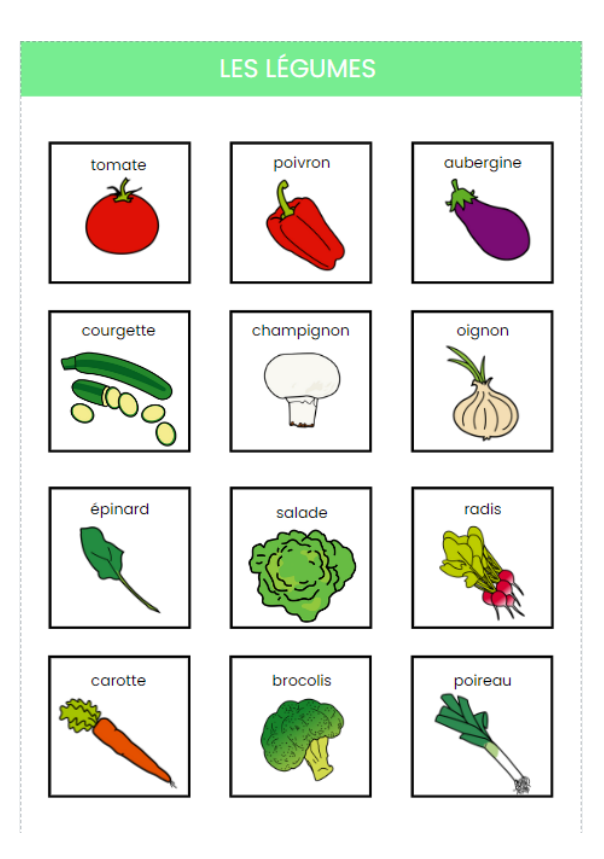

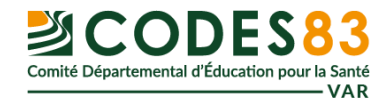

### Nous allons voir ensemble comment créer cette même grille

#### avec CANVA

1. Pour commencer aller sur le site CANVA

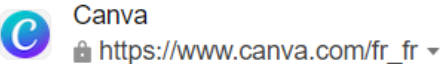

## Canva : la Suite Studio accessible

**Canva** est un outil de design graphique en ligne gratuit. Utilisez-le pour créer vos publications sur les réseaux sociaux, vos présentations, vos affiches, vos vidéos, vos logos et bien plus encore.

2. Pour créer un support cliquer sur « créer un design »

```
≡ Canϑa Accueil ~ Entreprise ~ Éducation ~ Abonnements et tarifs ~ Découvrir ~
```

3. Une fois que vous avez cliqué sur « Créer un design », vous allez voir cette

🖵 🛞 🔔 Créer un design

#### présentation de page.

| ≡        | Fichier 🛛 👻 Redimension | ner ou transformer | 🖉 Retouche 🗸 | <b>∽</b> ⊂ | ۵                                     | picto menu | + | ц О | Imprimez avec Canva | 1 Partager |
|----------|-------------------------|--------------------|--------------|------------|---------------------------------------|------------|---|-----|---------------------|------------|
| Design   | Q Document (A4) : rech  | nercher des mod 📚  |              |            | Page 21 - Alouter la titre de la page |            |   |     |                     |            |
| Éléments | Modèles                 | Styles             |              |            |                                       |            |   |     |                     |            |
| T        | Tableau Sommaire        | Page de garde >    |              |            |                                       |            |   |     |                     |            |
|          |                         |                    |              |            |                                       |            |   |     |                     |            |
|          |                         |                    |              |            |                                       |            |   |     |                     |            |
|          |                         | _                  |              |            |                                       |            |   |     |                     |            |
| Dessin   |                         |                    |              |            |                                       |            |   |     |                     |            |
| Projets  |                         |                    |              |            |                                       |            |   |     |                     |            |
| Applis   |                         |                    |              |            |                                       |            |   |     |                     |            |
| Photos   |                         |                    |              |            |                                       |            |   |     |                     |            |
| Vidéos   |                         |                    |              |            |                                       |            |   |     |                     |            |
|          |                         | -                  |              |            | * Ajouter une page                    |            |   |     |                     |            |

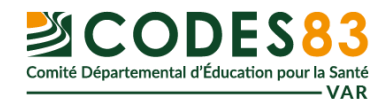

#### 4. Comment créer une forme ?

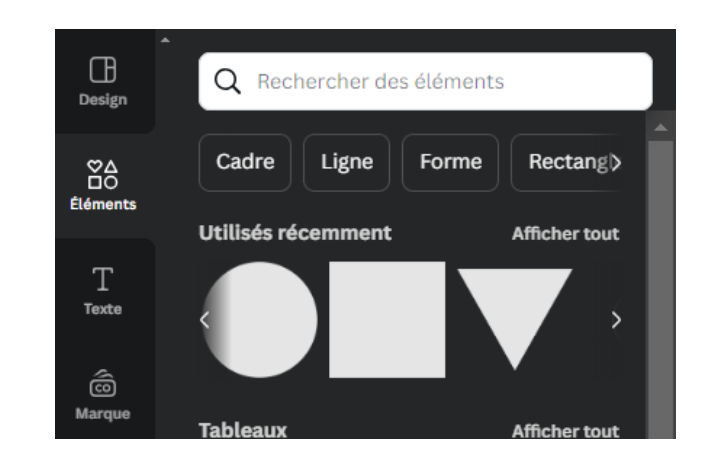

Choisissez une forme dans la rubrique « **éléments** ». Cette forme est modifiable (**taille, largeur, contour, couleurs, etc**.)

Pour modifier la forme que vous avez choisie, allez dans « position ».

| 오] Forme 🔵 🗮 Op | pen Sans 🗸 | - | 14 | + | A | B I | U | <del>S</del> aA | ≡ := | ≡t | O Animer | Position | .∷ ∂ |
|-----------------|------------|---|----|---|---|-----|---|-----------------|------|----|----------|----------|------|
|-----------------|------------|---|----|---|---|-----|---|-----------------|------|----|----------|----------|------|

| Organiser           | Calques      | 인 Forme | Open Sans | ~ - 14 + | \rm А В  | <u>I U</u> <del>S</del> аА | <b>≡ :</b> ≣ ≣\$ | @ Animer    | Position |
|---------------------|--------------|---------|-----------|----------|----------|----------------------------|------------------|-------------|----------|
| 📣 Avant             |              |         |           |          | 0 20     | 40 60 80                   | 100 120 140      | 160 180 200 | 220      |
| 🕹 Avant-plan        | Irrière-plan |         |           |          | ſŧ       | 1 🗇 …                      |                  | ∂ (• (†     |          |
| Aligner sur la page |              | 0       |           |          | <b>-</b> | 0                          |                  |             | ct       |
| 0º Haut             | Gauche       | 20      |           |          |          |                            |                  |             | 9        |
| -of- Centre         | 🕏 Centre     | 40      |           |          |          |                            |                  |             |          |
| <u>lo</u> Bas       | Droite       | 0       |           |          | •        |                            |                  |             |          |
| Avancé              |              | 0       |           |          |          | (0)                        |                  |             |          |
| Largeur             | Ratio        | 0.0     |           |          |          |                            |                  |             |          |
| 3 mm 63 m           | m 🔒          | 0 12    |           |          |          |                            |                  |             |          |
| X Y                 | Pivot        | 0       |           |          |          |                            |                  |             |          |
| 8.78 mm             | mm 0°        | 160     |           |          |          |                            |                  |             |          |
|                     |              | 180     |           |          |          |                            |                  |             |          |
|                     |              | 200     |           |          |          |                            |                  |             |          |
|                     |              | 34      |           |          |          |                            |                  |             |          |

Ajouter ou modifier **les dimensions** de votre forme.

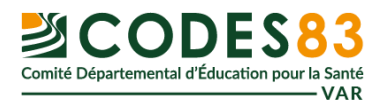

# Comment dupliquer ma forme pour créer une grille sans avoir à faire du copier /coller

Je sélectionne ma forme, je fais un clic droit et je choisis « activer l'accès

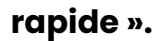

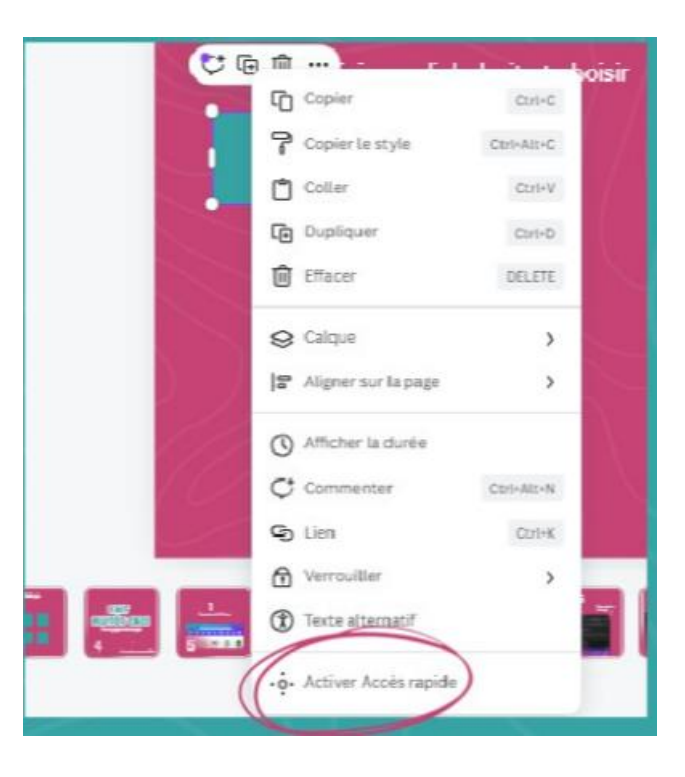

Des flèches apparaissent (en haut, en bas, à gauche et à droite). Elles

vous permettront d'ajouter autant de formes que vous le souhaitez.

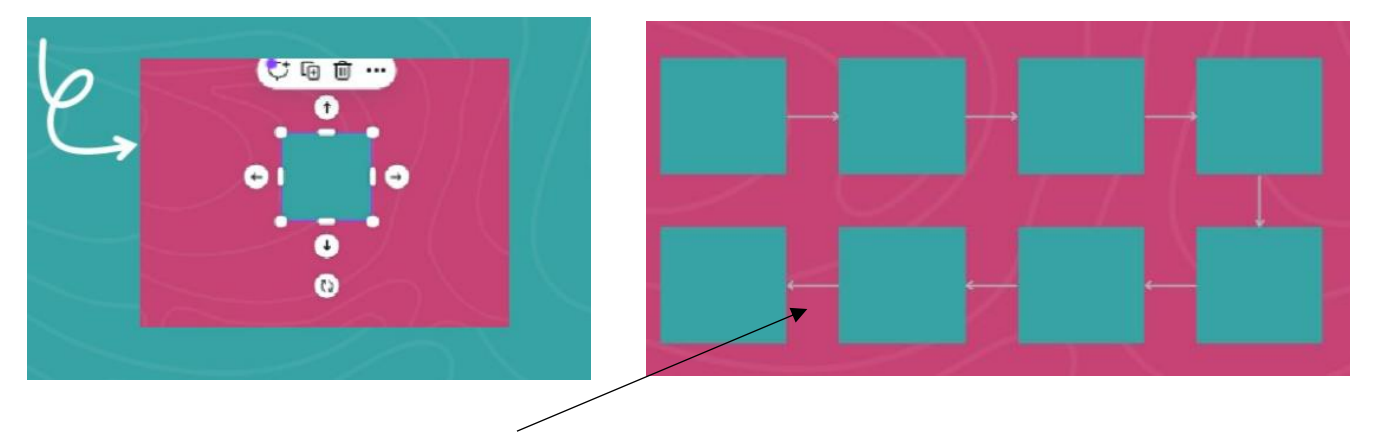

Puis supprimer les flèches une fois votre grille créer.

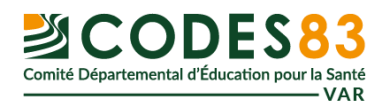

5. Pour **dupliquer la grille** de que je viens de créer, cliquer sur l'icône.

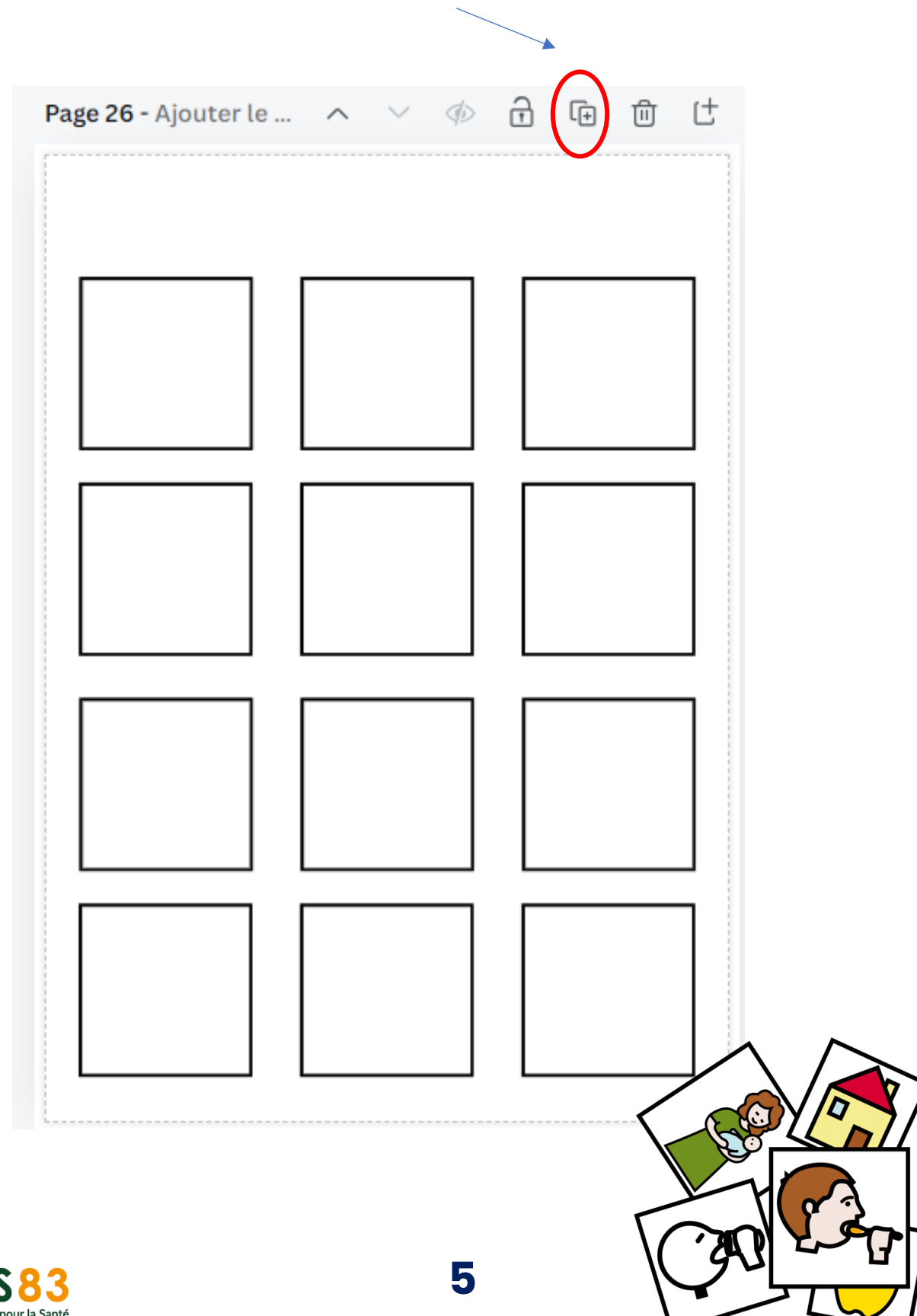

Elle se trouve en haut à droite du document.

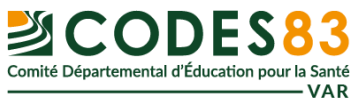